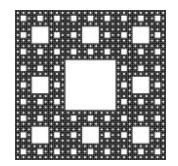

DEPARTAMENTO DE SERVICIOS INFORMÁTICOS Y TECNOLOGÍA

FACULTAD DE CIENCIAS ECONÓMICAS, JURÍDICAS Y SOCIALES UNIVERSIDAD NACIONAL DE SALTA

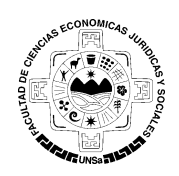

# **ADMINISTRAR PARTICIPANTES**

# ADMINISTRAR PARTICIPANTES

Si hacemos click en participantes

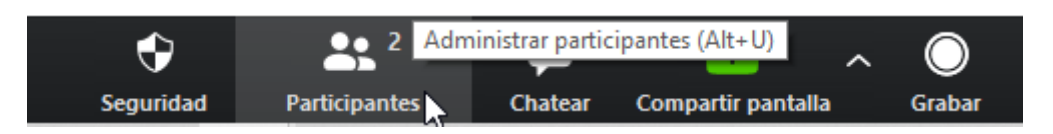

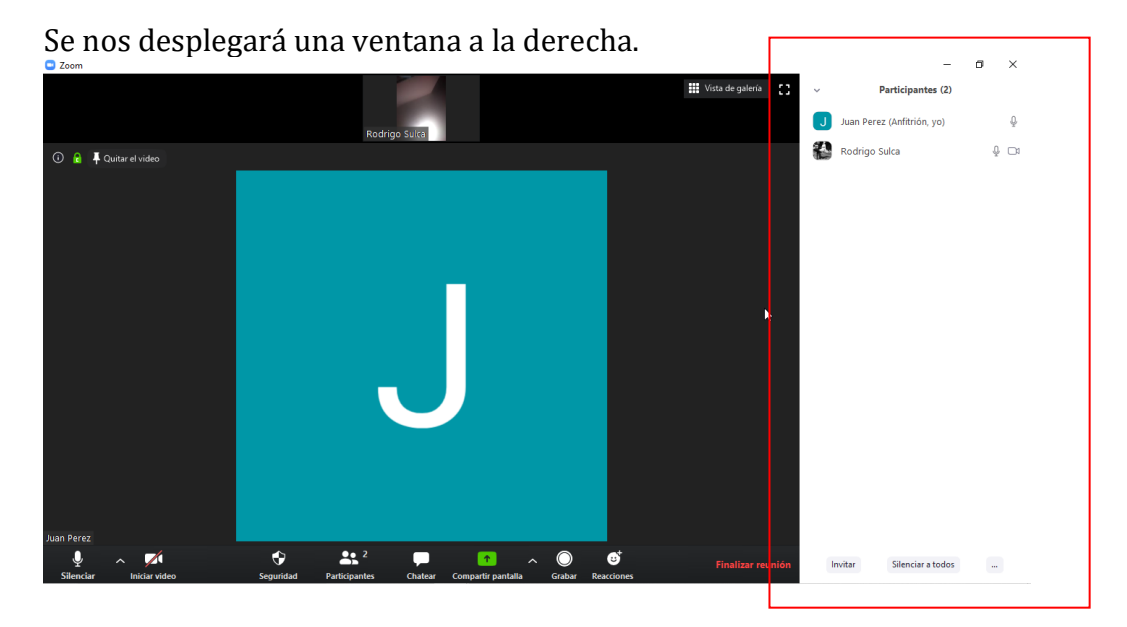

Desde aquí podremos administrar a nuestros participantes. Tenemos algunas opciones para aplicarlas a un participante en particular. Por ejemplo, silenciar el audio.

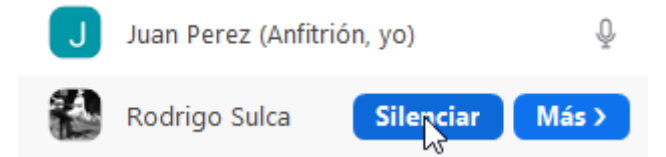

|                      |                   | Página 1 de 3 |
|----------------------|-------------------|---------------|
| Autor: Sulca Rodrigo | Fecha: 16-04-2020 | Versión: 3.8  |

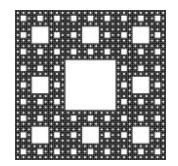

#### DEPARTAMENTO DE SERVICIOS INFORMÁTICOS Y TECNOLOGÍA

FACULTAD DE CIENCIAS ECONÓMICAS, JURÍDICAS Y SOCIALES UNIVERSIDAD NACIONAL DE SALTA

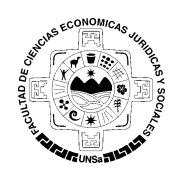

# **ADMINISTRAR PARTICIPANTES**

Si tocamos en "Más" se nos desplegarán otras opciones como pueden ser:

| Rodrigo Si | Chatear                    |
|------------|----------------------------|
|            | Detener video              |
|            | Hacer hospedador           |
|            | Renombrar                  |
| $\square$  | Poner en la sala de espera |
|            | Retirar                    |

De forma más detallada:

- 1. Chatear: Nos permite abrir un chat privado con el participante.
- 2. Detener video: Desactiva el video del participante.
- 3. Hacer hospedador: Si hacemos seleccionamos esto, el participante seleccionado pasará a ser el anfitrión de la reunión, los privilegios que esto implica.
- 4. Renombrar: Nos permite renombrar al participante.
- 5. Poner en sala de espera: Envía al participante a la sala de espera, hasta que el anfitrión decida que puede volver a entrar.
- 6. Retirar: Retira al participante de la reunión.

También tenemos controles que influyen en todos los participantes, para acceder a ellos nos vamos a la esquina inferior derecha de la pantalla

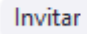

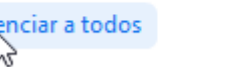

Y ahí podremos silenciar a todos los participantes o mostrar más opciones

|                      |                   | Página 2 de 3 |
|----------------------|-------------------|---------------|
| Autor: Sulca Rodrigo | Fecha: 16-04-2020 | Versión: 3.8  |

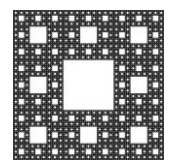

### DEPARTAMENTO DE SERVICIOS INFORMÁTICOS Y TECNOLOGÍA

FACULTAD DE CIENCIAS ECONÓMICAS, JURÍDICAS Y SOCIALES UNIVERSIDAD NACIONAL DE SALTA

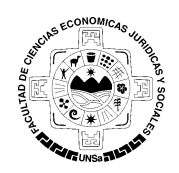

# **ADMINISTRAR PARTICIPANTES**

Activar todos Silenciar al entrar ✓ Permitir que los participantes reactiven su propio micrófono ✓ Permitir que los participantes cambien su nombre Reproducir timbre al entrar/salir ✓ Habilitar la sala de espera Bloquear reunión

|                      |                   | Página 3 de 3 |
|----------------------|-------------------|---------------|
| Autor: Sulca Rodrigo | Fecha: 16-04-2020 | Versión: 3.8  |